# Mozgalica 6b

NASTAVLJAMO UČITI O PROGRAMU SCRATCH

#### Vaši zadaci

Dragi učenici 1. razreda, vaši zadaci su sljedeći:

1. Pročitajte tekst koji se nalazi na sljedećim stranicama ovog dokumenta.

2. Odgovorite na pitanja koja se nalaze na zadnjoj stranici ovog dokumenta.

#### <u>Odgovore pošaljite kao komentar na moju objavu na Yammeru ili u obliku privatne poruke na Yammeru.</u>

Odgovore trebate poslati do kraja današnjeg dana.

### Grupe naredbi u Scratchu

Sve naredbe u Scratchu raspodijeljene su po grupama. Svaka grupa ima svoju boju.

To su sljedeće grupe:

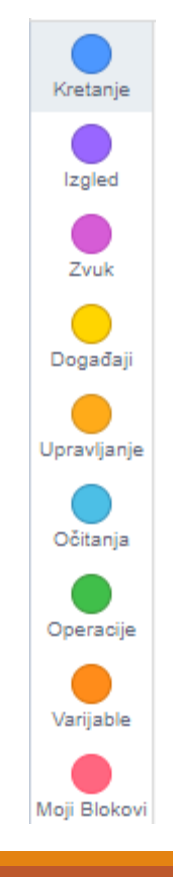

# Pokretanje lika u Scratchu

Danas ćemo učiti o pokretanju lika u Scratchu.

Naredbe za pokretanje lika se nalaze u grupi **Kretanje**:

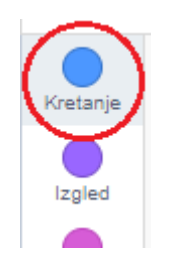

Postoji puno naredbi za pokretanje lika u toj grupi, a najčešće korištena je sljedeća naredba:

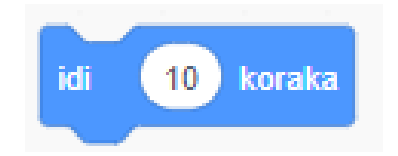

# Pokretanje lika u Scratchu

Ako želimo napraviti jednostavan program da se naš lik pomakne za 10 koraka, onda ćemo u prostor za slaganje naredbi dovući naredbu 🖬 🗊 🗤 :

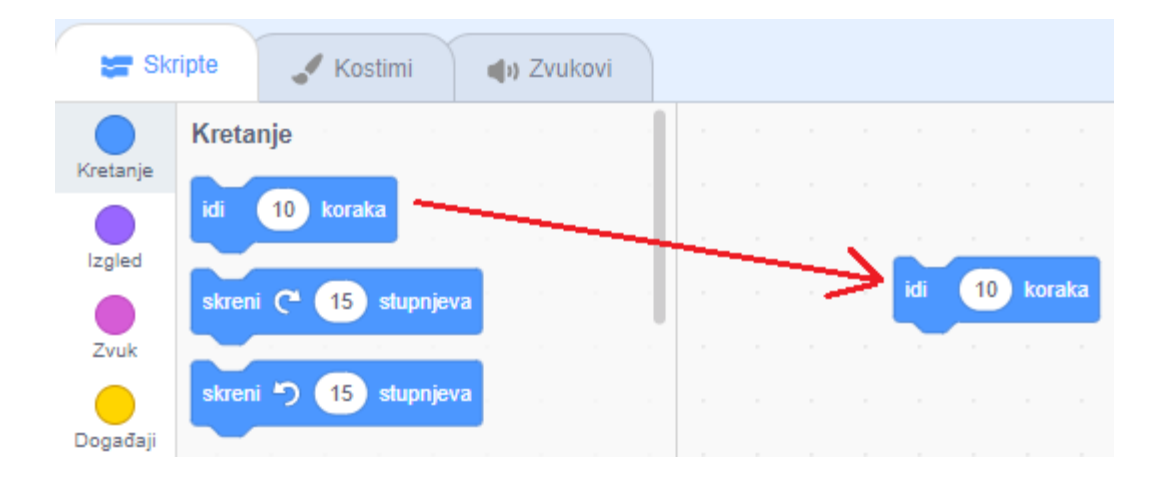

Kada kliknemo na naredbu **na se nalazi u prostoru za slaganje naredbi, naš lik će se** pomaknuti za 10 koraka. Broj 10 možemo promijeniti u bilo koji broj pa se lik može pomaknuti i za veći broj koraka.

# Pitanja

1. Koje sve grupe naredbi imamo u Scratchu?

2. U kojoj se od sljedećih grupa nalaze naredbe za **pokretanje** lika u Scratchu?

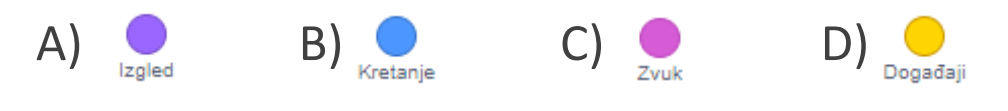

- 3. Čemu služi naredba 🖬 🔟 koraka ?
- 4. Možemo li broj 10 u toj naredbi promijeniti u neki drugi broj?
- 5. Promotri sljedeću sliku i napiši koje se još dvije naredbe nalaze u grupi Kretanje.

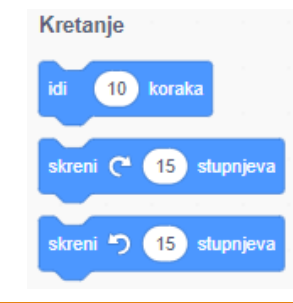